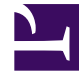

## **GENESYS**<sup>®</sup>

This PDF is generated from authoritative online content, and is provided for convenience only. This PDF cannot be used for legal purposes. For authoritative understanding of what is and is not supported, always use the online content. To copy code samples, always use the online content.

## Workforce Management Web for Supervisors Help

NSSW: Filtro por contratos

7/23/2025

## NSSW: Filtro por contratos

Esta página aparece en el **Asistente de nuevo escenario de programa** (NSSW) solo si seleccionó la casilla de verificación **Filtrar por contratos adicionalmente** en la pantalla Seleccionar actividades.

1. Seleccione uno o más contratos en el árbol, que incluye unidades de negocios, centros y contratos.

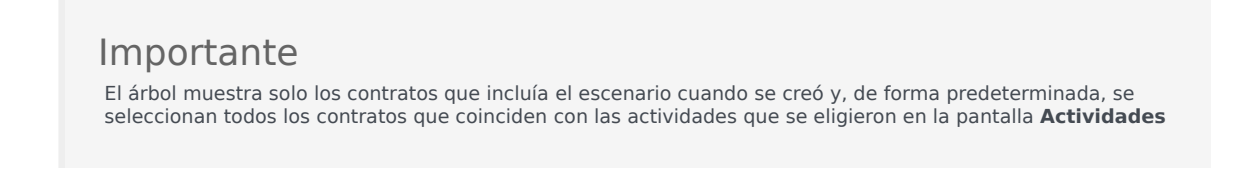

2. Haga clic en **Siguiente** para continuar con la pantalla siguiente.